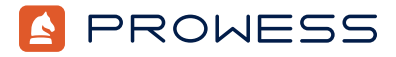

Behind the Report-Testing Addendum:

# For Peak Performance, Bare Metal Wins

This document provides the system-configuration details and step-by-step procedures that Prowess Consulting used to perform benchmark testing on the following Dell Technologies<sup>™</sup> platforms:

For the full analysis, read the **<u>report</u>**.

Testing was concluded on December 2, 2022.

# **Server Configurations**

| Configuration                  | Single Server RAID                                                                                       | Four-Server VMware vSAN <sup>™</sup> Cluster                                       |
|--------------------------------|----------------------------------------------------------------------------------------------------|------------------------------------------------------------------------------------|
| Server                         | 1 x Dell™ PowerEdge™ R750                                                                                | 4 x Dell™ PowerEdge™ R750                                                          |
| Processor                      | Intel <sup>®</sup> Xeon <sup>®</sup> Gold 6338 processor                                                 | Intel <sup>®</sup> Xeon <sup>®</sup> Gold 6330 processor                           |
| Number of CPUs                 | 2                                                                                                    | 2                                                                                  |
| Cores/threads per CPU          | 32, 64                                                                                                   | 28, 56                                                                             |
| Cores/threads total            | 64, 128                                                                                                  | 56, 112                                                                            |
| Frequency (base/SCT/MCT)       | 2.00 GHz                                                                                                 | 2.00 GHz                                                                           |
| Storage controller 01          | Dell™ PowerEdge RAID Controller (PERC)<br>H755N Front NVM Express® (NVMe®)<br>Broadcom® LSI              | Broadcom® LSI Dell™ HBA355i Front                                                  |
| Disk                           | 3.2 TB KIOXIA® Dell™ NVMe® CM6 MU 7 x 1.2                                                                | 1 x 480 GB Intel® SSDSC2KG480GZR<br>TB Seagate® ST1200MM0099                       |
| Number of disks                | 8                                                                                                    | 8                                                                                  |
| Storage controller 02          | Dell™ PERC H755N Front NVMe® Broadcom®<br>controller                                                     | Marvell® Technology Group Ltd.<br>Dell™ Boot Optimized Server Storage<br>(BOSS)-S2 |
| Disk                           | 3.2 TB KIOXIA® Dell™ NVMe® CM6 MU (KC-<br>M6XVUL3t20)                                                    | 240 GB Micron <sup>®</sup> MTFDDAV240TDU                                           |
| Number of disks                | 8                                                                                                    | 2                                                                                  |
| Storage controller 03          | Marvell® Technology Group Ltd. Dell™ BOSS-S2                                                             | Not applicable (N/A)                                                               |
| Disk                           | 480 GB Micron® MTFDDAV480TDS                                                                             | N/A                                                                                |
| Number of disks                | 2                                                                                                    | N/A                                                                                |
| Installed memory               | 256 GB                                                                                                   | 128 GB                                                                             |
| Memory DIMM                    | Hynix <sup>®</sup> HMA82GR7DJR8N-XN<br>16 GB dual-rank DDR4                                              | Hynix <sup>®</sup> HMA82GR7DJR8N-XN<br>16 GB dual-rank DDR4                        |
| Memory speed                   | 3,200 megatransfers per second (MT/s)                                                                    | 2,933 MT/s (max 3,200 MT/s)                                                        |
| Number of memory DIMMs         | 16 x 16 GB                                                                                               | 8 x 16 GB                                                                          |
| Operating system (OS)          | Red Hat <sup>®</sup> Enterprise Linux <sup>®</sup> 8.6 (Ootpa)                                           | VMware ESXi™ 7.0.3                                                                 |
| OS kernel                      | Linux <sup>®</sup> 4.18.0-372.26.1.el8_6.x86_64                                                          | 20328353                                                                           |
| Microsoft® SQL Server® version | Microsoft® SQL Server® Enterprise Evaluation (64-bit)<br>16.0.950.9<br>Microsoft® SQL Server® 2022 (RC1) |                                                                                    |
| BIOS version                   | 1.6.5                                                                                                    | 1.7.5                                                                              |
| OS performance profile         | Tuned for Microsoft® SQL Server®                                                                         |                                                                                    |

# **Testing Summary**

Prowess engineers ran tests comparing the following two configurations:

- A single Dell<sup>™</sup> PowerEdge<sup>™</sup> R750 bare-metal server with two Dell<sup>™</sup> PowerEdge RAID Controller (PERC) H755N Front controllers and eight 3.2 TB Dell<sup>™</sup> NVM Express<sup>®</sup> (NVMe<sup>®</sup>) CM6 drives, each running Red Hat<sup>®</sup> Enterprise Linux<sup>®</sup> 8.6 with Microsoft<sup>®</sup> SQL Server<sup>®</sup> 2022 (RC1)
- Four Dell PowerEdge R750 servers clustered with VMware vSAN<sup>™</sup> 7.0.3 and with seven 1.2 TB Seagate<sup>®</sup> ST1200MM0099 Serial-Attached SCSI (SAS) capacity drives and one 480 GB Intel<sup>®</sup> SSDSC2KG480GZR Serial ATA (SATA<sup>®</sup>) cache drive installed in each server

On the VMware vSAN cluster, we deployed one VMmark® 3 tile and a single Red Hat Enterprise Linux 8.7 virtual machine (VM) with SQL Server 2022 (RC1).

Our testing shows that SQL Server running on a Dell PowerEdge R750 bare-metal server with NVMe RAID drives provided better performance than SQL Server running in a single VM on a VMware vSAN 7.0.3 cluster.

# **Testing Procedures**

We completed the following procedures to test SQL Server on a standalone Dell PowerEdge R750 server using two Dell PERC H755N Front controllers with NVMe storage and on a VM running on VMware vSAN 7.0.3.

# Configure Firmware and RAID Configurations on the Dell<sup>™</sup> PowerEdge<sup>™</sup> R750 Server

- 1. Launch the server into Integrated Dell™ Remote Access Controller (iDRAC).
- 2. Select Install firmware updates.
- 3. On the Firmware update page, select Dell website, and then click Next.
- 4. On the Firmware update: Launch firmware update page, click Next.
- 5. If prompted for **Proxy**, click **Yes**.
- 6. Select the Updates page, review the updates, and then click Apply.
- 7. Reboot the server when directed.
- 8. Log in to iDRAC.
- 9. Select Storage > Overview.
- 10. Select the first RAID controller.
- 11. From the Actions drop-down menu, select Create Virtual Disk.
  - a. On the **Set up virtual disk** page, select or enter the following:
    - i. Name: Data
    - ii. Controller: PERC H755N Front (Embedded)
    - iii. Layout: RAID-5
    - iv. Media Type: SSD
    - v. Physical Disk Selection: New Group
    - vi. Security: Disabled
    - vii. Stripe Element Size: 64 KB
    - viii. Read Policy: No Read Ahead
    - ix. Write Policy: Write Through
    - x. Disk Cache Policy: Disabled
  - b. Select the Physical Disk page, select eight disks, and then click Next.
  - c. On the Virtual Disk Settings page, click Next.
  - d. On the Confirmation page, click Add to Pending.
  - e. Click Apply Now.
  - f. On the **Information** page, click **OK**.
- 12. Select the second RAID controller.
- 13. From the Actions drop-down menu, select Create Virtual Disk.
  - a. On the Set up virtual disk page, select/enter the following:
    - i. Name: Logs

- ii. Controller: PERC H755N Front (Embedded)
- iii. Layout: RAID-10
- iv. Media Type: SSD
- v. Physical Disk Selection: New Group
- vi. Security: Disabled
- vii. Stripe Element Size: 256 KB
- viii. Read Policy: No Read Ahead
- ix. Write Policy: Write Through
- x. Disk Cache Policy: Disabled
- b. Complete the same steps as above to create the Data Virtual Disk RAID configuration.
- 14. Reboot the server, if needed, to begin the RAID creation job.
- 15. From iDRAC, select the virtual remote connection to the server.
- 16. Select Virtual Media.
- 17. On the Map CD/DVD page, select Map device, in the Location field, select the Red Hat Enterprise Linux ISO, and then click Map device.
- 18. Click Close.
- 19. Click Boot, and then select Virtual CD/DVD/ISO.
- 20. Reboot the server.
- 21. When booted into the Red Hat Enterprise Linux installation media, select Install Red Hat Enterprise Linux 8.6.
- 22. From the Welcome to Red Hat Enterprise Linux page, leave the default settings, and then click Continue.
- 23. Select **Date and Time**, update to **Pacific time zone**, and then click **Done**.
- 24. Select Root password, enter the same password twice, and then click Done.
- 25. Select Software selection, select Server, and then click Done.
- 26. Select Installation destination.
- 27. Select the Dell<sup>™</sup> Boot Optimized Server Storage (BOSS) disk location.
- 28. From Storage configuration, click custom.
  - a. Click Done.
  - b. Under New Red Hat Enterprise Linux 8.6 installation click, Click here to create them automatically to create the mount points.
  - c. Update the mount points as follows:
    - /home: 100 GiB
    - swap: 16 GiB
    - /root: remaining disk space
  - d. Click Done.
- 29. If prompted, click Accept Changes.
- 30. Click Network and Host name.
  - a. In the Host Name field, enter a name for the server.
  - b. From the network adapter list, enable network interface controllers (NICs) that are connected, and then click **Done**.
- 31. Click Connect to Red Hat.
- 32. Enter account information to connect to Red Hat services, click Register, and then click Done.
- 32. Click Begin Installation.
- 33. When installation is complete, click Reboot system.
- 34. Log in to the server.
- 35. Run the following command to get the IP:
  - ip a
- 36. Run the following command to install updates:
  - dnf update -y && dnf upgrade -y
- 37. Run the following commands to enable additional Red Hat Enterprise Linux repository access:
  - subscription-manager repos -enable codeready-builder-for-rhel-8-\$(arch)-rpms
    - dnf install https://dl.fedoraproject.org/pub/epel/epel-release-latest-8.noarch.rpm
  - dnf install -y epel-release
- 38. Run the following command to install fio:

39. Run the following command to precondition the disks:

fio -ioengine=libaio -invalidate=1 -fsync\_on\_close=1 -direct=1 -output=steady.tmp -norandommap numjobs=8
name=/dev/sdb -filename=/dev/sdb -rw=write -bs=4k -iodepth=32 -randrepeat=0 -size=2000G
fio -ioengine=libaio -invalidate=1 -fsync\_on\_close=1 -direct=1 -output=steady.tmp -norandommap numjobs=8

name=/dev/sdc -filename=/dev/sdc -rw=write -bs=4k -iodepth=32 -randrepeat=0 -size=2000G

40. Run the following command to install the SQL Server Red Hat Enterprise Linux TuneD profile:

yum install tuned-profiles-mssql

41. Run the following command to set the SQL Server TuneD profile:

tuned-adm profile mssql

42. Run the following command to verify the SQL Server TuneD profile:

#### tuned-adm active

43. Run the following command to download the SQL Server 2022 Red Hat Enterprise Linux repository config file:

sudo curl -o /etc/yum.repos.d/mssql-server.repo https://packages.microsoft.com/config/rhel/8/

#### mssql-server-preview.repo

44. Run the following command to install SQL Server 2022:

yum install -y mssql-server

45. Run the following command to configure SQL Server 2022:

/opt/mssql/bin/mssql-conf setup

- a. At the Enter your edition prompt, enter 1, and then click Enter
- b. At the Do you accept the license terms prompt, enter Yes, and then click Enter.
- c. At the Enter the SQL Server system administrator password prompt, enter a password, and then click Enter.
- d. At the **Confirm the SQL Server system administrator password** prompt, reenter the password, and then click **Enter**.
- 46. Run the following command to check the SQL Server status:

systemctl status mssql-server

- 47. Run the following command to set mssql-conf into the PATH variable:
  - echo 'export PATH="\$PATH:/opt/mssql/bin"' >> ~/.bash\_profile

echo 'export PATH="\$PATH:/opt/mssql/bin"' >> ~/.bashrc
source ~/.bashrc

48. Run the following command to stop the SQL Server service:

systemctl stop mssql-server

49. Run the following command to create directories for SQL Server database and log files:

mkdir -p /mssql/data /mssql/logs

50. Run the following commands to create a file system on the two storage devices mkfs.xfs -L logs /dev/sdb -f; mkfs.xfs -L data /dev/sdc -f

51. Run the following command to mount the storage devices to the file directories:

- mount /dev/sdb /mssql/logs; mount /dev/sdc /mssql/data
- 52. Run the following commands to add additional directories to support the backup and TempDB locations: mkdir -p /mssql/data/backup /mssql/logs/tempdb
- 53. Run the following command to set permissions on the SQL Server database and log file directories:

chown -R mssql:mssql /mssql

chmod 777 -R /mssql

54. Run the following commands to set the directory location for the SQL Server databases:

mssql-conf set filelocation.defaultdatadir /mssql/data; mssql-conf set filelocation.defaultlogdir /
mssql/logs; mssql-conf set

filelocation.defaultbackupdir /mssql/data/backup

55. Run the following commands to install SQL Server tools:

sudo curl -o /etc/yum.repos.d/msprod.repo https://packages.microsoft.com/config/rhel/8/prod.repo
sudo yum install -y mssql-tools unixODBC-devel

echo 'export PATH="\$PATH:/opt/mssql-tools/bin"' >> ~/.bash\_profile

```
56. Run the following command to enter SQL commands:
```

sqlcmd -S localhost -U sa 57. Run the following commands to set the TempDB database location: ALTER DATABASE tempdb MODIFY FILE (NAME = tempdev, FILENAME = '/mssql/logs/tempdb/tempdb.mdf', SIZE = 1024, FILEGROWTH = 8192MB) GO ALTER DATABASE tempdb MODIFY FILE (NAME = templog, FILENAME = '/mssql/logs/templog.ldf', SIZE = 1024, FILEGROWTH = 8192MB) GO ALTER DATABASE tempdb ADD FILE (NAME = tempdb2, FILENAME = '/mssql/logs/tempdb/tempdb2.ndf', SIZE = 1024, FILEGROWTH = 8192MB); ALTER DATABASE tempdb ADD FILE (NAME = tempdb3, FILENAME = '/mssql/logs/tempdb/tempdb3.ndf', SIZE = 1024, FILEGROWTH = 8192MB); ALTER DATABASE tempdb ADD FILE (NAME = tempdb4, FILENAME = '/mssql/logs/tempdb/tempdb4.ndf', SIZE = 1024, FILEGROWTH = 8192MB); ALTER DATABASE tempdb ADD FILE (NAME = tempdb5, FILENAME = '/mssql/logs/tempdb/tempdb5.ndf', SIZE = 1024, FILEGROWTH = 8192MB); ALTER DATABASE tempdb ADD FILE (NAME = tempdb6, FILENAME = '/mssql/logs/tempdb6.ndf', SIZE = 1024, FILEGROWTH = 8192MB); ALTER DATABASE tempdb ADD FILE (NAME = tempdb7, FILENAME = '/mssql/logs/tempdb/tempdb7.ndf', SIZE = 1024, FILEGROWTH = 8192MB); ALTER DATABASE tempdb ADD FILE (NAME = tempdb8, FILENAME = '/mssql/logs/tempdb/tempdb8.ndf', SIZE = 1024, FILEGROWTH = 8192MB); GO

58. Run the following command to delete the old TempDB files:

rm -rf /var/opt/mssql/data/temp\*

- 59. From the Windows client, download and install SQL Server Management Studio.
- 60. From the Start menu, search for and launch the ODBC Data Sources:
  - a. From User Data Source, click Add.
  - b. From Create New Data Sources, scroll down, select ODBC Driver 17 for SQL Server, and then click Finish.
  - c. Click Create a New Data Source to SQL Server page, and then, in the Name field, enter a name for the SQL Server; in the Server field, enter the IP for the SQL Server, and click Next.
  - d. At the How should SQL Server verify the authenticity of the login ID page, select With SQL Server authentication using a login ID and password entered by the user.
  - e. In the **Login ID** field, enter **SA**.
  - f. In the **Password** field, enter the SA password.
  - g. Click Next.
  - h. Click Next.
  - i. Click **Finish**.
  - j. Click Test Data Source.
- 61. From the Windows client, download HammerDB 4.5 from <u>https://github.com/TPC-Council/HammerDB/releases/download/v4.5/</u> <u>HammerDB-4.5-Win.zip</u>.
- 62. From the Windows client, launch HammerDB.
- 63. Double-click **SQL Server**.
- 64. Select TPROC-C, and then click OK.

- a. Expand the **Schema** build.
- b. Double-click **Options**, and enter the following parameters:
  - SQL Server: <SQL Server IP>
  - SQL Server Authentication
  - SQL Server User ID: <SA>
  - SQL Server User Password: <SA password>
  - Number of Warehouses: 640
  - Virtual Users to Build Schema: 50
- c. Double-click **Build** to build the TPROC-C schema.
- 65. Run the following command to back up the TPROC-C database:

sqlcmd -S localhost -U SA -Q "BACKUP DATABASE [tpcc] TO DISK = N'/mssql/data/backuptpcc.bak' WITH

- NOFORMAT, NOINIT, NAME = 'tpcc-full', SKIP, NOREWIND, NOUNLOAD, STATS = 10"
- 66. Expand Driver Script, double-click Options, and use the following parameters:
  - SQL Server: <SQL Server IP>
  - SQL Server Authentication
  - SQL Server User ID: <SA>
  - SQL Server User Password: <SA password>
  - Timed Driver Script: Selected
  - Minutes of Rampup Time: 7
  - Minutes for Test Duration: 20
  - Use All Warehouses: Selected
- 67. Click **OK**.
- 68. Expand Autopilot, double-click Options, and use the following parameters:
  - Autopilot Enabled: Selected
  - Active Virtual User Sequence: 32 64 96 128 160 192
  - Show Virtual User Output: Selected
  - Log Virtual User Output to Temp: Selected
  - Use Unique Log Name: Selected
  - Log Timestamps: Selected
- 69. Click **OK**.
- 70. Double-click Autopilot to start the test.

# Configure VMware vSAN<sup>™</sup> 7.0.3

- 1. Browse to iDRAC for one of the VMware ESXi<sup>™</sup> nodes.
- 2. Log in with username and password.
- 3. Click Virtual Console to connect to the server.
- 4. Click **Get Latest Firmware**.
- 5. On the Select Update Repository page, leave the Dell Website default selection, and then click Next.
- 6. On the Enter Access Details page, click Next.
- 7. On the Firmware Update Proxy Warning page, click Yes.
- 8. At the Firmware Update HTTPS certificates warning, click Yes.
- 9. On the Select Updates page, select the necessary updates, and then click Apply.
- 10. Reboot when prompted.
- 11. From the iDRAC console control, click Virtual Media.
- 12. At the Virtual Media page, click Connect Virtual Media.
- 13. On the Map CD/DVD page, click Choose File, browse to and select the VMware ESXi 7.0U3 ISO, click Map Device, and then click Close.
- 14. From the iDRAC console control, click Boot, select Virtual CD/DVD/ISO, and then click Yes.
- 15. From the iDRAC console control, click Power, select Power Cycle System, and then click Yes.
- 16. Press F11 to boot, select On-shot boot, and then select Virtual Optical Drive.
- 17. On the Welcome to the VMware ESXi 7.0.3 Installation page, press Enter.
- 18. On the End User License Agreement page, press F11.

- 19. On the Select a Disk to Install or Upgrade page, select the Dell BOSS VD drive, and then press Enter.
- 20. On the Confirm Disk Selection page, click OK.
- 21. For Please select a keyboard layout, select US Default, and then press Enter.
- 22. On the Enter a root password page, enter a password and confirm, and then press Enter.
- 23. On the Confirm Install page, press F11.
- 24. On the Installation complete page, press Enter.
- 25. When installation is completed, the ESXi system page will show the IP to manage the system.

### Configure VMware vCenter Server®

- 1. Log in to the VMware Customer Connect portal to download the Vmware-VCSA-all-7.0.3-20395099 ISO.
- 2. Double-click the ISO to mount.
- 3. Browse to the **vcsa-ui-installer** directory.
- 4. Browse to the win32 directory.
- 5. Double-click **installer.exe** to begin the installation.
- 6. On the vCenter Server 8.0 Installer page, click Install.
- 7. On the Introduction page, click Next.
- 8. For the End user license agreement, click I accept the terms of the license agreement, and then click Next.
- 9. For the vCenter Server deployment target, fill out the following parameters:
  - ESXi Host or vCenter Server Name: < ESXi host IP>
  - HTTPS Port: 443
  - User Name: <ESXi user>
  - Password: <password>
- 10. Click Next.
- 11. When you see the Certificate Warning, click Yes.
- 12. On the Set up vCenter Server VM page, fill out the following parameters:
  - VM name: VMware vCenter Server
  - Set root password: <password>
  - Confirm root password: <password>
- 13. Click Next.
- 14. For **Select deployment size**, fill out the following parameters:
  - Deployment size: Medium
  - Storage size: Default
- 15. On the Select datastore page, select Install on a new vSAN cluster containing the target host, and then click Next.
- 16. On the Claim disks for vSAN page, review the cache tier and capacity tier drives, and then click Next.
- 17. On the Configure network settings page, for the Network field, enter VM Network.
- 18. Click Deploy.
- 19. On the Install Stage 2 page, select Setup vCenter Server, and then click Next.
- 20. At the Login to vCenter Server Appliance password prompt, enter the root password, and then click Login.
- 21. On the **vCenter Server Configuration** page, set the following parameters:
  - Time synchronization mode
  - SSH access
- 22. Click Next.
- 23. On the **SSO Configuration** page, set the following parameters:
  - Create a new SSO domain
  - Single sign-on domain name: vsphere.local
  - Single sign-on username: administrator
  - Single sign-on password: <password>
  - Confirm password: <password>
- 24. Click Next.
- 25. On the Configure CEIP page, click Next.
- 26. On the Ready to complete page, review the settings, and then click Finish.
- 27. If prompted with a warning page, click **OK**.

- 28. Once deployed, click the URL to go to the vCenter Server page.
- 29. Click Launch vSphere Client.
- 30. Log in with previously configured **vsphere.local** credentials.

# Configure the VMware vSAN Cluster

- 1. Log in to vCenter Server.
- 2. Select the vSAN cluster.
- 3. Right-click the vSAN cluster, and then select Add Hosts.
  - a. On the Add new and existing hosts to your cluster page, enter the IP address, Username, and Password for the additional three nodes.
  - b. Click Next.
  - c. On the Security Alert page, select all three hosts, and then click OK.
  - d. On the Host summary page, click Next.
  - e. On the Review page, click Finish.
- 4. Select the vSAN cluster.
- 5. On the vSAN Cluster Quickstart page, under 2. Add hosts, click Re-validate.
- 6. On the vSAN Cluster Quickstart page, under 3. Configure cluster, click Configure.
  - a. On the Distributed switches page, next to the 100 GB vmnic, select Dswitch, and then click Next.
  - b. On the Storage traffic page, select Static IPs, fill in the IP configuration for each server, and then click Next.
  - c. On the Advanced options page, leave the default settings and click Next.
  - d. On the Claim disks page, set the disks for Capacity tier and Cache tier, and then click Next.
  - e. On the Review page, click Finish.
- 7. From the vCenter console, wait until the drives are healthy before continuing with additional configuration.
- 8. From the vSphere Client menu, select Content Libraries.
- 9. Click Create.
  - a. On the Name and location page, enter a name in the Name field, and then click Next.
  - b. On the Configure Content Library page, leave the default settings, and then click Next.
  - c. On the Apply security policy page, click Next.
  - d. On the Add storage page, click vsanDatastore, and then click Next.
  - e. On the **Ready to complete** page, click **Finish**.
- 10. Select the content library.
- 11. Click Actions
- 12. Select Import item.
  - a. For Source, select Local file, and then click UPLOAD Files.
  - b. Select the Red Hat media, and then click **Open**.
  - c. Click Import.

# Deploy VMmark® 3

For each server:

- 1. Log in to the VMware ESXi management interface.
- 2. Select **Virtual switches**.
- 3. Click Add standard virtual switch.
- 4. In the vSwitch Name field, enter VMMark.
- 5. For **Uplink 1**, select an enabled NIC.
- 6. Click Add.
- 7. Select **Port Groups**.
- 8. Click Add port group.
- 9. In the Name field, enter VMMark.
- 10. For the Virtual switch, select VMMark
- 11. Click Add

12. Complete the steps in the Vmmark\_Users\_Guide\_3.1.1\_2022-08-18 guide to deploy one VMmark 3 tile. Do not perform testing with the tile; complete the VM deployment only.

### Deploy Microsoft® SQL Server®

- 1. Log in to the vCenter Server.
- 2. Select the vSAN cluster.
- 3. Select VMs.
- 4. Select Actions > New Virtual Machine.
- 5. On the Select a creation type page, click Create a new virtual machine, and then click Next.
- 6. On the Select a name and folder page, enter a name for the new VM, and then click Next.
- 7. On the Select a compute resource page, select a node, and then click Next.
- 8. On the Select storage page, select vsanDatastore, and then click Next.
- 9. On the Select compatibility page, click Next.
- 10. On the **Select a guest OS** page, select the following parameters:
  - Guest OS Family: Linux
  - Guest OS Version: Red Hat Enterprise Linux 8 (64-bit)
- 11. Click Next.
- 12. On the **Customize hardware** page, select the following parameters:
  - a. CPU: 64
  - b. Cores per Socket: 32
  - c. Memory: 128 GB
  - d. New Hard Disk: 40 GB
  - e. Select Add New Device, and then select Hard Disk.
  - f. New Hard Disk: 8 TB
  - g. Select Add New Device, and then select Hard Disk.
  - h. New Hard Disk: 8 TB
  - i. Select New CD/DVD Drive, select Content Library ISO File, select the Red Hat ISO, and then click OK.
  - j. Expand New CD/DVD drive, and then select Connect at Power On.
  - k. Click Next.
  - I. On the Ready to complete page, click Finish.
- 13. Select the new VM, and then click **Power On**.
- 14. Click Launch Web Console.
- 15. Complete the following steps to install Red Hat Enterprise Linux:
  - a. On the Welcome to Red Hat Enterprise Linux 8.6 page, click Continue.
  - b. Select Time & Date, select Los Angeles, and then click Done.
  - c. Select Root Password, enter and confirm a root password, and then click Done.
  - d. Select Network & Host Name, click On next to the Ethernet adapter, and then click Done.
  - e. Select Connect to Red Hat, enter a username and password, and then click Done.
  - f. Select Installation Destination, select the 16 GiB disk, and then click Done.
  - g. Click **Begin Installation**.
  - h. Click Reboot System.
  - i. Select Licensing, accept the license, and then click Done.
  - j. Click Finish Configuration.
- 16. Complete the prior SQL Server installation steps.
- 17. Copy the prior TPROC-C database backup from the single server to the VM.
- 18. Restore the TPROC-C database backup to the VM.
- 19. From the same Windows client, create an Open Database Connectivity (ODBC) connection to the VM.
- 20. Utilizing the same HammerDB parameters, complete the HammerDB testing against the VM.

Methodology | For Peak Performance, Bare Metal Wins

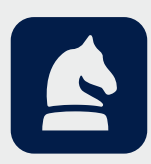

The analysis in this document was done by Prowess Consulting and commissioned by Dell Technologies. Results have been simulated and are provided for informational purposes only. Any difference in system hardware or software design or configuration may affect actual performance. Prowess and the Prowess logo are trademarks of Prowess Consulting, LLC. Copyright © 2022 Prowess Consulting, LLC. All rights reserved. Other trademarks are the property of their respective owners.